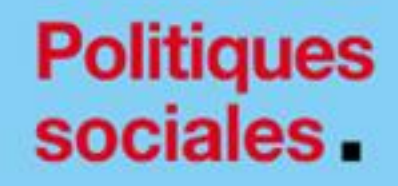

### Inscrire un établissement à PEP's

Inscription via des identifiants net-entreprises

Version décembre 2023

## employeurs publics

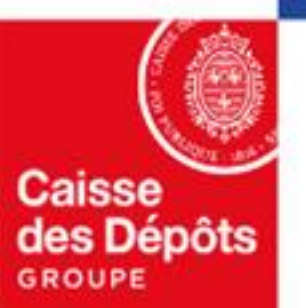

# 01

Inscription à la plateforme PEP's en utilisant vos identifiants netentreprises

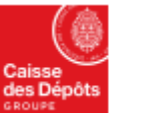

Politiques sociales.

**DGD**.s

#### **Vous inscrire à la plateforme PEP's avec vos identifiants net-entreprises** plateforme employeurs publics

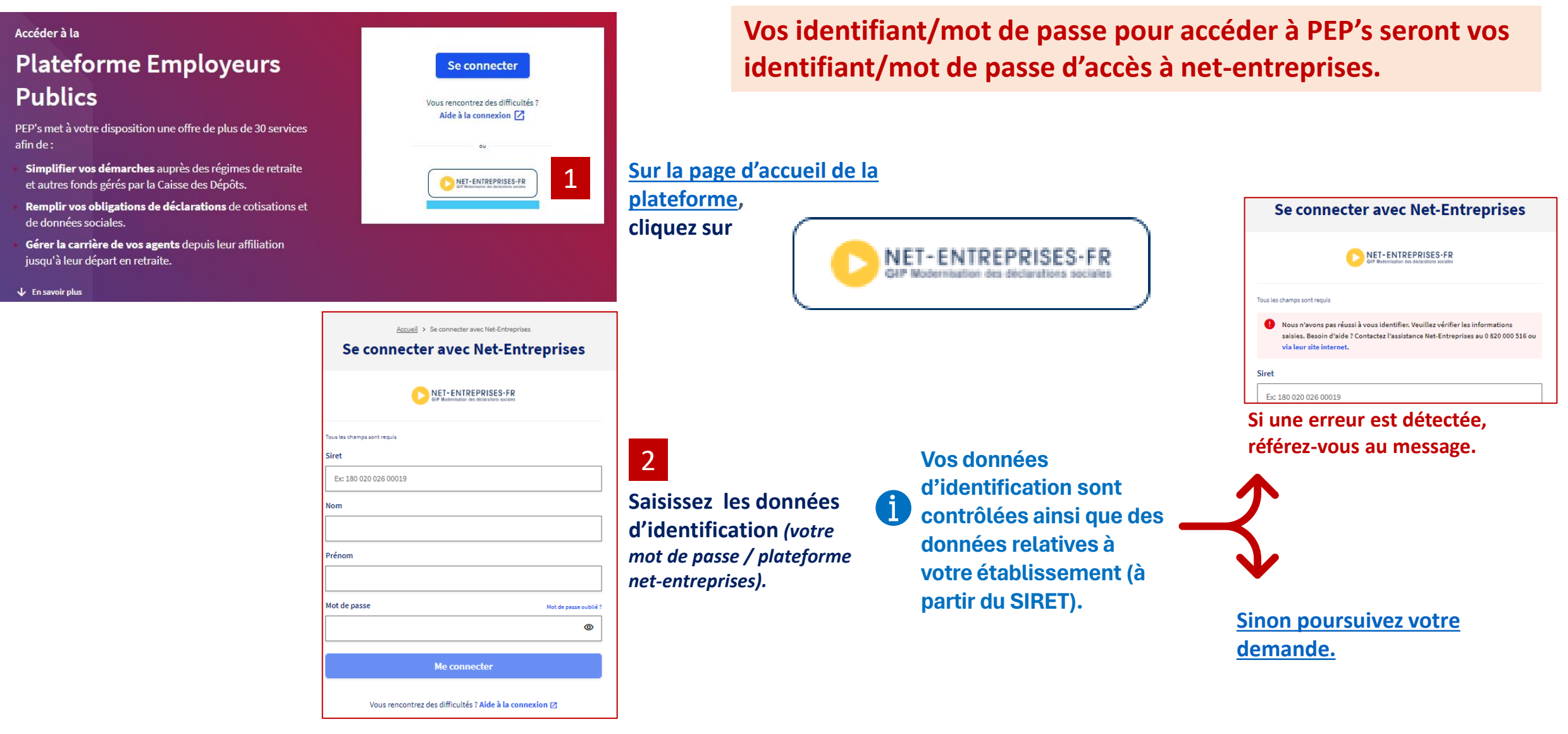

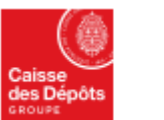

plateforme employeurs publics

### Vous inscrire à la plateforme PEP's avec vos identifiants net-entreprises

pour l'informer de

l'établissement à

l'inscription de

**PEP's** 

La ou les page(s) affichée(s) et les données à saisir sont fonction de votre situation. Si votre établissement est inconnu ... Si votre établissement est déjà inscrit à la plateforme ... Si votre établissement est connu (il a déjà un contrat) mais le parcours affiché vous permettra de n'est pas encore inscrit à la plateforme ... le parcours affiché vous permettra de procéder à la création procéder : de votre compte avec un profil utilisateur. le parcours affiché vous permettra de procéder : - à la demande de création du 1<sup>er</sup> contrat à l'inscription de votre établissement, et à l'inscription à PEP's de votre à la création de votre compte avec un profil administrateur. Informations complémentaires établissement. Pour vous permettre d'accéder à la plateforme, nous avons besoin d'info omplémentaires concernant votre identité et votre établissemen à la création de votre compte avec un **Complétez les** profil administrateur. Informations complémentaires informations pour la Identification Civilité O Monsieur Madami création de votre Pour vous permettre d'accéder à la plateforme, nous avons besoin d'infi Téléphone fixe (facultati complémentaires concernant votre identité et votre établissement compte administrateur Ex: 0556114123 Identification ervice d'appartenance et/ou fonction (facultatif Civilité PEP's O Madame Monsieu 3 Téléphone fix 556114430 Confirmer Service d'appartenance et/ou fonction Cİ. Complément d'adresse (facultatif Complétez les informations pour la création Adresse professionnelle 3 Ec Bureeu, bêtimen Dès le clic sur le bouton de votre compte utilisateur PEP's omplément d'identification (facultat « confirmer » : Ex: Etage, pièce vous avez accès à Numéro et libellé de la voi Dès le clic sur le bouton « confirmer » : 6 place des citer PEP's vous avez accès à PEP's dans la limite des Lieu-dit, boîte postale (facultatif un courrier est envoyé habilitations attribuées (habilitations par défaut). Ec BP410 au représentant légal Ville ode posta • un courriel est envoyé à ou aux administrateur(s) de l'établissement Bordeeux

Aucune erreur n'est détectée, poursuivez votre demande en saisissant les informations demandées.

 un courriel est envoyé à ou aux administrateur(s) PEP's de votre structure. Il(s) pourra (ont) selon les cas modifier vos droits ou infirmer votre compte.

Inscrire un établissement à PEP's avec vos identifiants net-entreprises

Confirmer

d'Utilizatio

oris et accepté les Conditions Géné

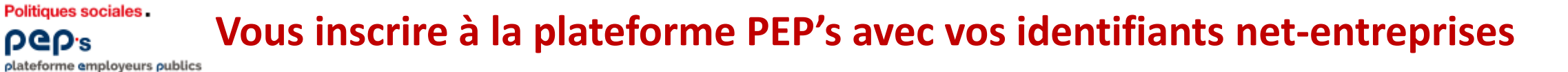

Suivez les instructions et envoyez votre demande (cf. chapitre 3 d'<u>»Accéder à la demande</u> <u>de création d'un premier contrat</u>») Une fois votre demande de création de contrat envoyée, poursuivez en renseignant les informations pour la création de votre compte PEP's

| Particle and the second second |                                                                                        |                                                                          |                                                                                                    |          |                                                                                |                                                                                                    |
|----------------------------------------------------------------------------------------------------|----------------------------------------------------------------------------------------|--------------------------------------------------------------------------|----------------------------------------------------------------------------------------------------|----------|--------------------------------------------------------------------------------|----------------------------------------------------------------------------------------------------|
| Première Connexion à votre établissement  votre établissement a bin été lantifié via tre dinoprians :  elaignature critect et tourisset d'autoritative.contexent                                                                                                    |                                                                                        |                                                                          | Cliquez sur « Créer un contrat établissement ».                                                                                                    |          |                                                                                | Informations complémentaires                                                                                                    |
| Advesses 11 Int EG CALENDEL, CODULETAND, EN CAMPSON<br>Pour villare tes santoiss de la platement, vous devez comensoure par coler,<br>para villare tes santoiss de la platement, un contrat pour un des finais grins par la Caluse<br>des Blatet de PP-h.                                                                                                    |                                                                                        |                                                                          |                                                                                                    |          |                                                                                | Pour vous permettre d'accéder à la plateforme, nous avons besoin d'informations<br>complémentaires concernant votre identité et votre établissement. |
| Produtt ag processe, van doorst saar de<br>dialaareen sind op en erhefts. Si van de<br>Bude acstator is prosone concentral établik<br>Créer un contrait établik                                                                                                    | Informations enclations & work<br>and particle de self-formations,<br>ne diablassment. |                                                                          |                                                                                                    |          | Identification                                                                 | Civilité<br>Madame<br>Téléphone fixe                                                                                                    |
| Vous come plan view i view view i de la seu come de la seu de la seu de la seu de la seu de la seu de la seu de<br>Vous entrez sur la plateforme<br>PEP's, rubrique « Contrats »<br>Cliquez sur « Créer un contrat »<br>pour poursuivre votre demande et<br>renseigner les éléments nécessaires                                                                                                    | Puttigues sociates.<br>PCPs<br>Sociations engineers subles<br>Etablissement            |                                                                          | Contrats                                                                                                    | $\Theta$ |                                                                                | 0556114430<br>Service d'appartenance et/ou fonction                                                                                                  |
|                                                                                                    | ETABLISSEMENT xxx                                                                      |                                                                          |                                                                                                    |          | Adresse professionnelle                                                        | Complément d'adresse (facultatif)                                                                                                    |
|                                                                                                    | D Contrats                                                                             | <ul> <li>Demandes de<br/>création de<br/>contrats<br/>Masquer</li> </ul> | Pour pouvoir accéder à l'ensemble des services de la Plateforme<br>Employeurs Publics PEPs, vous devez créer un contrat<br>d'immatriculation.  Créer un contrat |          |                                                                                | Ec: Bureau, bétiment Complément d'identification (facultatif) Ex: Etage, pièce                                                                       |
| en fonction de votre situation                                                                                                    |                                                                                        |                                                                          |                                                                                                    |          |                                                                                | L<br>Numéro et libellé de la voie                                                                                                    |
|                                                                                                    |                                                                                        |                                                                          |                                                                                                    |          |                                                                                | 6 place des citernes                                                                                                    |
| 👝 Le statut de votre demande sera en attente.                                                                                                    |                                                                                        |                                                                          |                                                                                                    |          | Lieu-dit, boîte postale (facultatif)                                           |                                                                                                    |
| A l'issue de l'étude par le service gestionnaire, vous recevrez un courriel vous                                                                                                    |                                                                                        |                                                                          |                                                                                                    |          | Ec BP410                                                                       |                                                                                                    |
| indiquant si elle a été acceptée ou non.                                                                                                    |                                                                                        |                                                                          |                                                                                                    |          | Code postal Ville           33000         Bordesux                             |                                                                                                    |
| Si oui, l'établissement est automatiquement inscrit à PEP's.                                                                                                    |                                                                                        |                                                                          |                                                                                                    |          | Je déclare avoir lu, compris et accepté les Conditions Générales d'Utilisation |                                                                                                    |
|                                                                                                    |                                                                                        |                                                                          |                                                                                                    |          |                                                                                | Confirmer                                                                                                    |